**QUICK REFERENCE GUIDE** 

## **REMOTE TESTING**

## How to Schedule a Remote Test Session

Navigate to <u>https://www.caaspp.org</u> or <u>https://www.elpac.org</u>.

Select the **Test Administrator Interface for All Online Tests** button.

- Log on with your Test Operations Management System (TOMS) credentials.
- Select the **Upcoming Sessions** tab at the top of the screen.
- Select the **Schedule a Session** button on the right side of the screen.
  - Select the start and end date for the upcoming test session, and then select the **Next** button.
    - Select the box(es) for the test(s) to be administered during this session.
  - Assessments are identified by name of test, grade, and content area.
- Enter a **Session Name** and select the **Remote or Hybrid** radio button.

| Name       | 4           |                          |   |           |        |  |
|------------|-------------|--------------------------|---|-----------|--------|--|
| Sessio     | n Type: 🚫 I | n Person                 | 0 | Remote or | Hybrid |  |
| lacksquare | Save Ses    | <b>sion</b><br>1/28/2021 |   |           |        |  |

- Select the Save Session button.
- Be sure to record the session ID and session link. Students using the secure browser will use the session ID, and students using the web-based browser will use the session link.

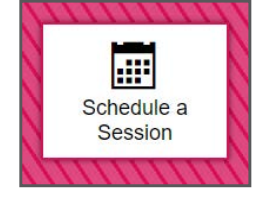

| CSA Grade 3 Spanish Test |
|--------------------------|
| CSA Grade 4 Spanish Test |
| CSA Grade 5 Spanish Test |